## **For external learners**

## How to register for the course on Disability Inclusion:

a) External learners will need first to create an external account in Inspira eLearning (it takes 2 mins): https://elearning.un.org/psp/PUNATQ/?cmd=login&languageCd=ENG&

For instructions, please open the link below (step one, page 2-4): <u>https://learning.unog.ch/sites/default/files/ContainerEn/TM/Admin/MC how to create external ac</u> <u>count.pdf</u>

b) Once they have created their external account, they can log on to the eLearning platform, identify the course by typing "Disability" in the "Find Learning" and register for the course. Please see below.

|                                                                                                    | ▼ Learner Home 🔶 🖡 🖡                                                                                                    |
|----------------------------------------------------------------------------------------------------|----------------------------------------------------------------------------------------------------|
|                                                                                                    | My Learning     Wy Profile     Find Learning       Image: Second Second                                                          |
|                                                                                                    | Welcome Nat                                                                                                    |
|                                                                                                    | disability     »     Advanced Search       If you are searching for a specific course or class, please enclose course code or class code with double quotes, for example "LMS-1234" or "LMS-1234-1"                                                                                                    |
| - Learning Type                                                                                                    | 3 search results for "disshill"                                                                                                    |
| Self-Paced Learning Activities                                                                                                    | 3 search resurs to usability                                                                                                    |
|                                                                                                    | Disability Inclusion: Building an Inclusive and Accessible United Nations (Spanish) (LMS-6961)                                                                                                    |
| ▼ Category                                                                                                    | 1 Offering matching criteria                                                                                                    |
| United Nations                                                                                                    | This essential program raises awareness on disability inclusion in the workplace to eliminate barriers to the employment and retention of persons with disabilities. <lms-6961></lms-6961>                                                                                                    |
| ✓ Upcoming Classes                                                                                                    | Disability Inclusion: Building an Inclusive and Accessible United Nations (French) (LMS-6982)                                                                                                    |
| Anytime                                                                                                    | Course the second second secon |
| ▼ Rating                                                                                                    | This essential program raises awareness on disability inclusion in the workplace to eliminate barriers to the employment and retention of persons with disabilities. <lms-6982></lms-6982>                                                                                                    |
| 5 stars                                                                                                    | Disability Inclusion: Building on Inclusive and Accessible United Nations (LNS-6835)                                                                                                    |
| □ 4 stars or more                                                                                                    | Course ****                                                                                                    |
| 3 stars or more                                                                                                    | 1 Offering matching criteria                                                                                                    |
| 2 stars or more     1 star or more                                                                                                    | I his essential program raises awareness on disability inclusion in the workplace to eliminate barriers to the employment and retention of persons with disabilities. <lms-0835></lms-0835>                                                                                                    |
|                                                                                                    |                                                                                                    |
| 🛞 inspira                                                                                                    | Course                                                                                                    |
| Disability inclusion: Building an Inclusive a Course Course Course Plan Course Description This essential program raises awareness on disat View additional details about the course such as o The This course of the course such as o The Course Description For Complete this course, enrol in one of the follow Self-Paced Offering Self-Paced Learning Activities | Ind Accessible United Nations (Spanish) Ity inclusion in the workplace to eliminate barriers to the employment and retention of persons with disabilities. <lms-6961> ojectives met and equivalents. Ing offerings: Enrollment Confirmation You have successfully enrolled into the course. Continue Search Boto Course</lms-6961>                                                                                                    |
| 1Hour Duration Enrollment is open Code LMS-6961-2 Enroll                                                                                                    |                                                                                                    |